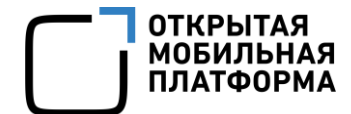

Прикладное программное обеспечение «Аврора Центр» релиз 4.1.0

# РУКОВОДСТВО ПОЛЬЗОВАТЕЛЯ

Часть 10

Приложение «Аврора Маркет»

для операционных систем семейства Linux

Версия 1.0

Листов 18

## АННОТАЦИЯ

Настоящий документ является десятой частью руководства пользователя Прикладного программного обеспечения «Аврора Центр» (далее – ППО) релиз 4.1.0.

Руководство пользователя состоит из 11 частей:

- «Руководство пользователя. Часть 1. Подсистема безопасности»;

- «Руководство пользователя. Часть 2. Подсистема «Маркет»;

- «Руководство пользователя. Часть 3. Подсистема Платформа управления»;

- «Руководство пользователя. Часть 4. Подсистема управления тенантами»;

- «Руководство пользователя. Часть 5. Подсистема Сервис уведомлений»;

– «Руководство пользователя. Часть 6. Мобильное приложение «Аврора Маркет» для операционной системы Аврора»;

– «Руководство пользователя. Часть 7. Мобильное приложение «Аврора Центр» для операционной системы Аврора»;

– «Руководство пользователя. Часть 8. Мобильное приложение «Аврора Маркет» для операционной системы Android»;

– «Руководство пользователя. Часть 9. Мобильное приложение «Аврора Центр» для операционной системы Android»;

– «Руководство пользователя. Часть 10. Приложение «Аврора Маркет» для операционных систем семейства Linux»;

– «Руководство пользователя. Часть 11. Приложение «Аврора Центр» для операционных систем семейства Linux».

Настоящий документ содержит общую информацию о ППО, а также описание работы в приложении «Аврора Маркет», функционирующем под управлением операционной системы (ОС) семейства Linux.

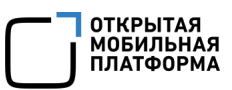

# СОДЕРЖАНИЕ

| 1. Общая информация4                        |
|---------------------------------------------|
| 1.1. Основная информация4                   |
| 1.2. Установка приложения «Аврора Маркет»4  |
| 1.3. Обновление приложения «Аврора Маркет»5 |
| 2. Работа с приложением «Аврора Маркет»6    |
| 2.1. Начало сеанса работы6                  |
| 2.2. Работа с витринами приложений7         |
| 2.2.1. Подключение витрины7                 |
| 2.2.2. Вход (активация) в витрину8          |
| 2.2.3. Выход из витрины9                    |
| 2.2.4. Удаление витрины10                   |
| 2.3. Работа с приложением11                 |
| 2.3.1. Просмотр информации о приложении12   |
| 2.3.2. Установка приложения13               |
| 2.3.3. Запуск приложения14                  |
| 2.3.4. Обновление приложения14              |
| 2.3.5. Удаление приложения15                |
| 3. Сообщения об ошибках16                   |
| Перечень терминов и сокращений17            |

## 1. ОБЩАЯ ИНФОРМАЦИЯ

#### 1.1. Основная информация

ППО является прикладным программным обеспечением, предназначенным для:

- управления устройствами<sup>1</sup>, а также приложениями<sup>2</sup> и их жизненным циклом;

- отправки push-уведомлений на устройства;

– (обновления ОС Аврора) получения из доверенного хранилища пакетов с изменениями ОС (образа ОС) и их установки. При этом указанные процессы выполняются штатными средствами самой ОС, а ППО участвует лишь в их инициализации в ОС Аврора и не гарантирует их успешного завершения.

**ПРИМЕЧАНИЕ.** Подробное описание состава и назначения ППО, принципов безопасной работы, требований к условиям выполнения, а также перечень субъектов доступа ППО приведены в документе «Руководство администратора».

Приложение «Аврора Маркет» выполняется на электронно-вычислительной машине (ЭВМ), функционирующей под управлением ОС Альт Linux, и служит для отображения данных о приложениях, а также для загрузки, установки, обновления и удаления приложений.

#### 1.2. Установка приложения «Аврора Маркет»

Установка приложения «Аврора Маркет», функционирующего под управлением ОС Альт Linux, возможна с помощью RPM-файла.

**ПРИМЕЧАНИЕ.** RPM-файл входит в состав дистрибутива.

<sup>&</sup>lt;sup>1</sup> Определение термина «Устройство» приведено в таблице (Таблица 2).

<sup>&</sup>lt;sup>2</sup> Определение термина «Приложение» приведено в таблице (Таблица 2).

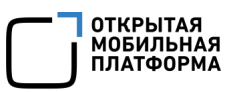

Для установки приложения «Аврора Маркет» необходимо выполнить следующие действия:

1) Открыть эмулятор терминала;

2) Войти под учетной записью суперпользователя, выполнив команду:

su -

и ввести пароль суперпользователя;

3) Обновить репозитории, выполнив команду:

apt-get update

4) Установить пакет приложения «Аврора Маркет», выполнив команду:

apt-get install 'path/to/file'

где 'path/to/file'- путь к RPM-файлу, при этом можно указать как абсолютный, так

и относительный путь, а кавычки могут быть двойными или одинарными.

Например: '/home/user/downloads/aurora-market.rpm'.

5) Дождаться завершения установки приложения «Аврора Центр».

#### 1.3. Обновление приложения «Аврора Маркет»

Для обновления приложения «Аврора Маркет» необходимо в подсистеме Платформа управления назначить правило политики «Приложения/Установка приложений на устройство» на группу устройств или группу пользователей, в которою входит устройство.

ПРИМЕЧАНИЕ. Порядок назначения политики на группу устройств или группу пользователей приведен в документе «Руководство пользователя. Часть 3. Подсистема Платформа управления».

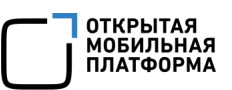

## 2. РАБОТА С ПРИЛОЖЕНИЕМ «АВРОРА МАРКЕТ»

**ПРИМЕЧАНИЕ.** Внешний вид интерфейса приложения «Аврора Маркет» может отличаться от приведенного на рисунках в настоящем документе. Снимки экрана приложения «Аврора Маркет» являются примером и представлены в документе для общего ознакомления с интерфейсом приложения «Аврора Маркет».

## 2.1. Начало сеанса работы

Работа в приложении «Аврора Маркет» осуществляется в 2 разделах (Рисунок 1):

- «Приложения» (Рисунок 1 [1]);
- «Витрины» (Рисунок 1 [2]).

| *                   | Аврора Маркет (от суперпользователя)                                                                                                    | _ = × |
|---------------------|----------------------------------------------------------------------------------------------------|-------|
| Оприложения         | — <b>1</b><br>Витрины                                                                                                    |       |
| <b>В</b><br>Витрины | Вставьте ссылку, чтобы добавить новую витрину Добавить 2                                                                                                    |       |
| 3 -                 | Альт Линукс для показа<br>Витрина представляет из себя<br>коллекцию приложений, собранную<br>специально для Вас. Приложения из<br>витрины отображаются на странице<br>"Приложения" |       |
|                     | Выйти Удалить Войти Удалит                                                                                                    | гь    |

#### Рисунок 1

В разделе «Приложения» отображаются приложения, доступные для просмотра и установки на ЭВМ. Подробное описание работы с приложениями приведено в подразделе 2.3.

В разделе «Витрины» отображается список витрин приложений, доступный пользователю ЭВМ. Для подключения витрины приложений необходимо выполнить действия, приведенные в п. 2.2.1.

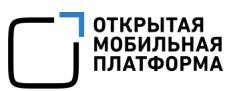

#### 2.2. Работа с витринами приложений

При подключении витрины формируется список витрин, доступный пользователю ЭВМ в разделе «Витрины» (Рисунок 1 [3]).

Для входа в витрину пользователю необходимо пройти авторизацию, выполнив действия, приведенные в п. 2.2.1.

Подробная информация о подключении витрин в приложении «Аврора Маркет» приведена в п. 2.2.1.

#### 2.2.1. Подключение витрины

Подключение витрины возможно с помощью ссылки, которую Пользователь Аврора Маркета получает от Администратора Аврора Маркета (например, в письме или сообщении).

Для подключения витрины в приложении «Аврора Маркет» необходимо выполнить одно из следующих действий:

– перейти по ссылке, полученной от Администратора Аврора Маркета;

 во вкладке «Витрины» ввести в поле ссылку (Рисунок 2[1]) и нажать кнопку «Добавить» (Рисунок 2[2]).

| *               | Аврора Маркет (от суперпользователя)                                            |  |  |  |  |
|-----------------|---------------------------------------------------------------------------------|--|--|--|--|
| Ориложения      | Витрины                                                                         |  |  |  |  |
| <b>в</b> итрины | ЗаріUri=https://ocs-demo.ompcloud.ru/appstore/mobile     Добавить       1     2 |  |  |  |  |
|                 |                                                                                 |  |  |  |  |
|                 |                                                                                 |  |  |  |  |

Рисунок 2

Если отобразится окно авторизации (Рисунок 3), необходимо ввести логин и пароль от учетной записи и нажать на кнопку «Войти».

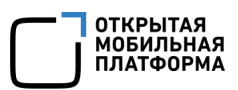

#### ПРИМЕЧАНИЯ:

✓ Данные для заполнения полей «Логин» и «Пароль» Пользователю Аврора Маркета предоставляет Администратор учетных записей;

✓ Порядок создания учетной записи Пользователя Аврора Маркета приведен в документе «Руководство пользователя. Часть 1. Подсистема безопасности».

При выборе Администратором Аврора Маркета опции «Доступ к витрине без логина и пароля» в Консоли администратора ПМ, пользователь Аврора Маркета получает возможность подключиться к витринам без логина и пароля (окно авторизации для ввода логина и пароля (Рисунок 3) при этом отображаться не будет). Подробное описание настройки витрины приведено в документе «Руководство пользователя. Часть 2. Подсистема Маркет».

| Вход               | РУС     |
|--------------------|---------|
| <i>с</i> Логин*    |         |
| admin@omprussia.ru |         |
| Пароль*            |         |
| •••••              |         |
|                    |         |
|                    | войти → |
|                    |         |

#### Рисунок 3

В результате успешного подключения витрина отобразится в списке витрин.

Для перехода между витринами из списка Пользователю Аврора Маркета необходимо выполнить действия, приведенные в п. 2.2.2.

### 2.2.2. Вход (активация) в витрину

Для входа в витрину необходимо в ее виджете нажать кнопку «Войти» (Рисунок 4).

### ПРИМЕЧАНИЯ:

 ✓ Если подключено несколько витрин, то активной будет являться только одна из них, которая будет первой в списке;

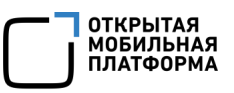

✓ Если потребуется авторизация, необходимо выполнить действия, приведенные в п. 2.2.1.

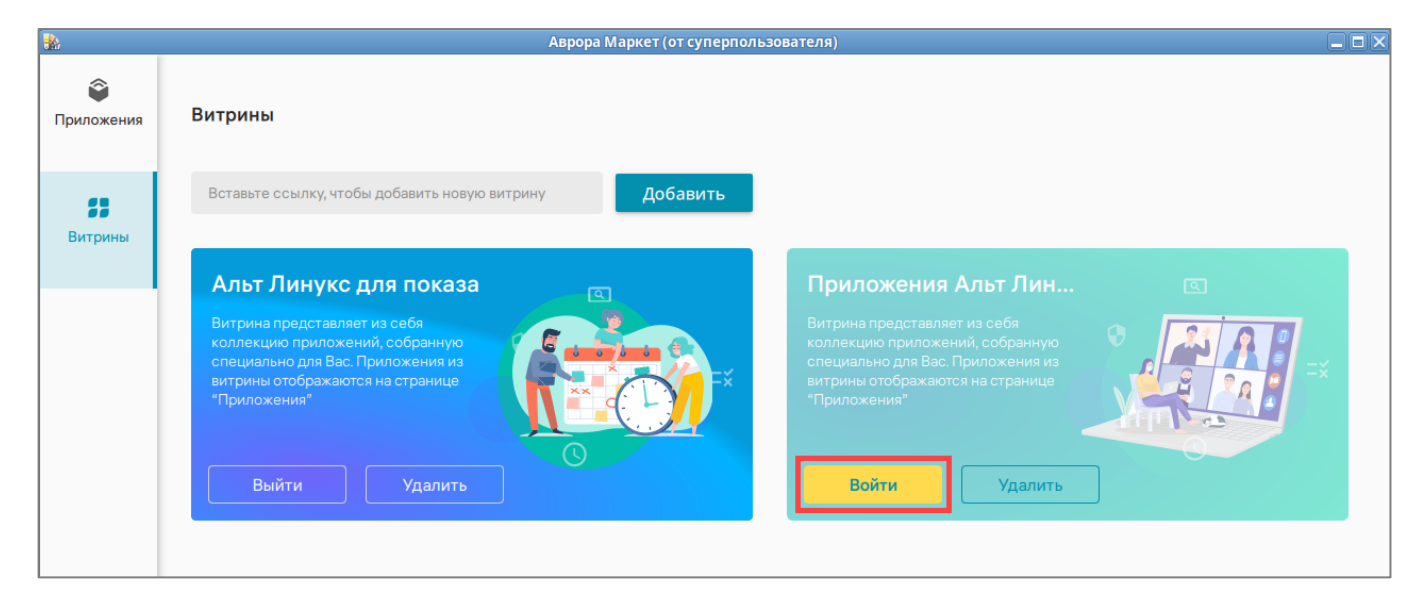

Рисунок 4

## 2.2.3. Выход из витрины

Для выхода из витрины необходимо выполнить следующие действия:

- Аврора Маркет (от суперпользователя)
   Аврора Маркет (от суперпользователя)
   Витрина
   Вставьте ссылку, чтобы добавить новую витрину
   Добавить
   Альт Линукс для показа
   Витрина представляет из себя коллекцию приложения, собранную сколекцию приложения, собранную приножения
   Витрина представляет из себя коллекцию приложения, собранную собранную
   Витрина представляет из себя коллекцию приложения, собранную собранную
   Витрина представляет из себя коллекцию приложения, собранную собранную
   Витрина представляет из себя коллекцию приложения, собранную собранную
   Витрина представляет из себя коллекцию приложения
   Витрина представляет из себя коллекцию приложения
   Витрина представляет из себя коллекцию приложения
   Витрина представляет из себя коллекцию приложения
   Витрина представляет из себя коллекцию приложения
   Витрина представляет из себя коллекцию приложения
   Витрина представляет из себя коллекцию приложения
   Витрина представляет из себя коллекцию приложения
   Витрина представляет из себя коллекцию приложения
   Витрина представляет из себя коллекцию приложения
   Витрина представляет из себя коллекцию приложения
   Витрина представляет из себя
   Витрина представляет из себя
   Витрина представляет из себя
   Витрина представляет из себя
   Витрина представляет из себя
   Витрина представляет из себя
   Витрина представляет из себя
   Витрина представляет из себя
   Витрина представляет из себя
   Витрина представляет из себя
   Витрина представляет из себя
   Витрина представляет из себя
   Витрина представляет из себя
   Витрина представляет из себя
   Витрина представляет из себя
   Витрина представля
- в виджете витрины нажать кнопку «Выйти» (Рисунок 5);

- Рисунок 5
- в отобразившемся окне (Рисунок 6) подтвердить либо отменить действие.

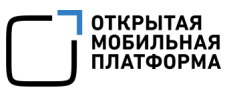

| Полтверлите действие                          |        |             |
|-----------------------------------------------|--------|-------------|
| RLI VOTATO PLIŬTA NO ADLT DALIVAC ADD DOVO202 |        |             |
| вы хотите выити из Альт Линукс для показа?    |        |             |
|                                               | OTMEHA | ПОДТВЕРДИТЬ |

Рисунок 6

### 2.2.4. Удаление витрины

Для удаления витрины из списка витрин необходимо выполнить следующие

действия:

— в виджете витрины нажать кнопку «Удалить» (Рисунок 7);

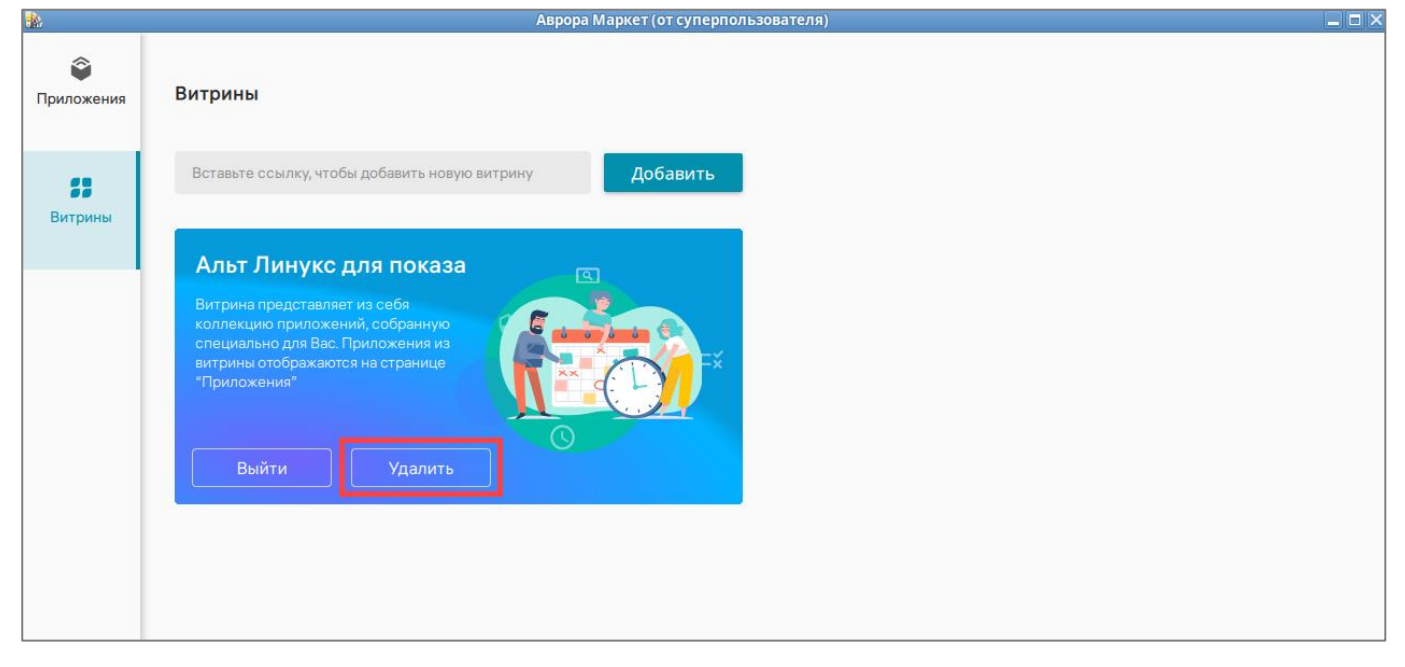

Рисунок 7

– в отобразившемся окне (Рисунок 8) подтвердить либо отменить действие. В результате удаления витрины количество доступных витрин изменится.

**ПРИМЕЧАНИЕ.** Приложения больше не будут отображаться в приложении «Аврора Маркет» в случае, если Пользователь Аврора Маркета удалил единственную в списке витрину.

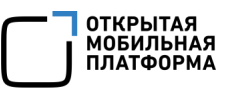

#### Подтвердите действие

Вы хотите удалить Альт Линукс для показа? У вас больше не будут отображаться приложения.

ОТМЕНА ПОДТВЕРДИТЬ

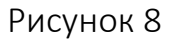

#### 2.3. Работа с приложением

Пользователю Аврора Маркет с помощью приложения Аврора Маркет доступно выполнение следующих действий с приложениями:

– просмотр списка приложений, доступных для установки и обновления;

- просмотр информации о приложении;

- установка, запуск, обновление или удаление приложения.

Для работы с приложениями необходимо выполнить следующие действия:

- войти в необходимую витрину (п. 2.2.2).

**ПРИМЕЧАНИЕ.** Если необходимая витрина отсутствует, следует ее подключить (п. 2.2.1);

- перейти в раздел «Приложения».

В результате Пользователь Аврора Маркета получает доступ к списку приложений (Рисунок 9), которые могут быть просмотрены и установлены на ЭВМ.

**ПРИМЕЧАНИЕ.** В приложении «Аврора Маркет» просмотр списка приложений доступен только в активной витрине.

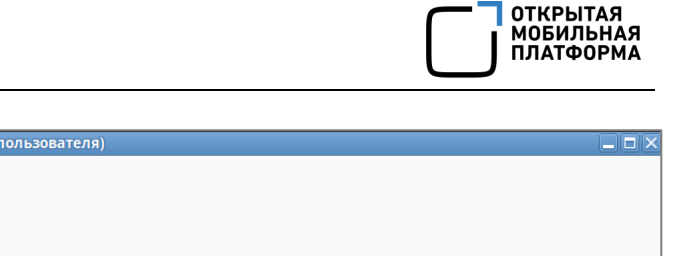

| Ориложения      | Приложения |      |
|-----------------|------------|------|
| <b>ви</b> трины |            | 2    |
|                 | Kaspersky  | Игры |
|                 |            |      |
|                 |            |      |

#### Рисунок 9

#### 2.3.1. Просмотр информации о приложении

Для просмотра информации о приложении необходимо нажать на его иконку. В результате отобразится карточка приложения, которая может содержать следующие данные (Рисунок 10 [1]):

- название приложения и его категорию;
- иконку приложения;
- снимки экрана приложения;
- номер версии и информацию о нововведениях (в случае, если есть второй

или более релиз приложения);

- описание приложения;
- сайт приложения;
- ссылку на политику конфиденциальности;
- Email технической поддержки.

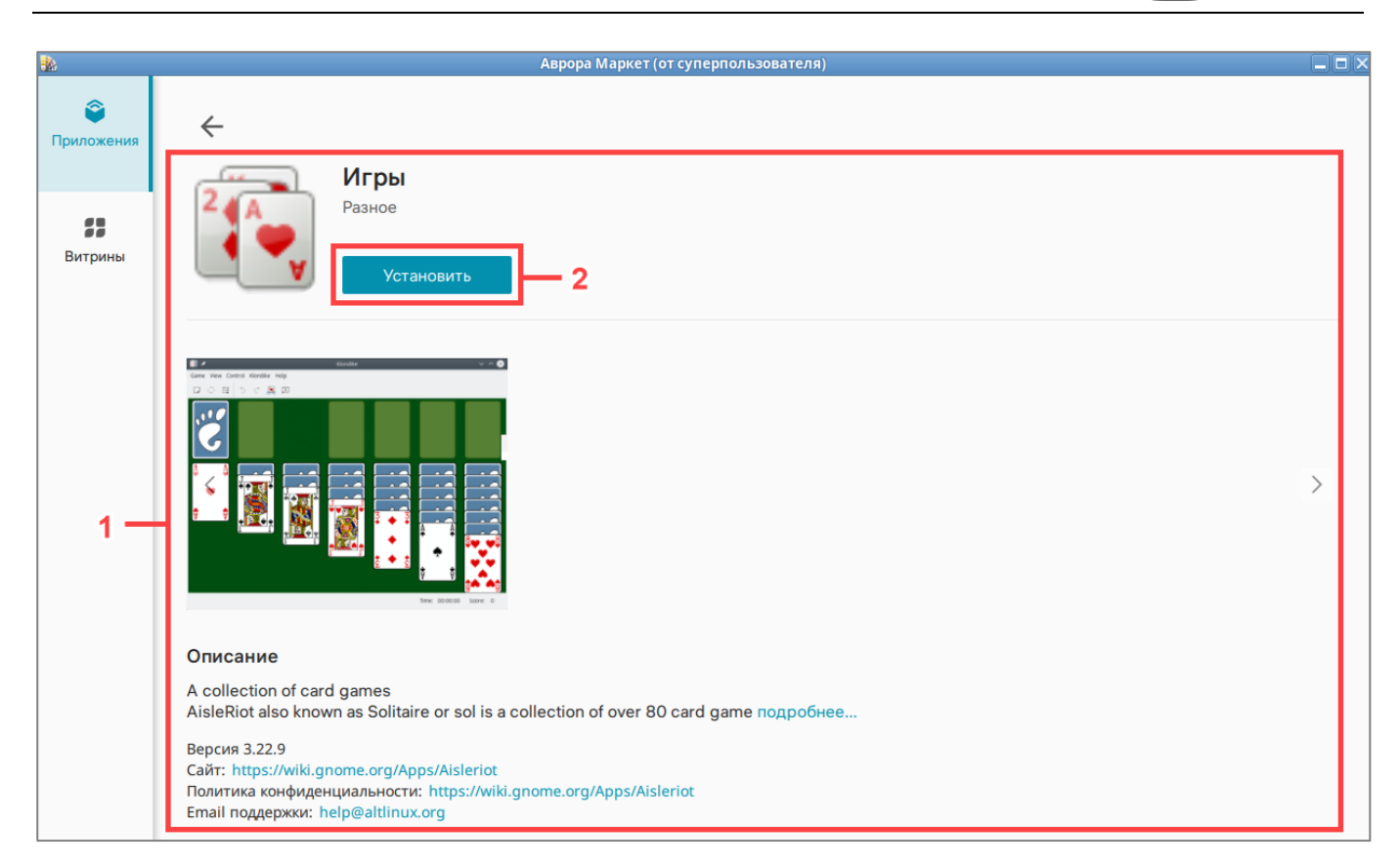

Рисунок 10

Для возврата на страницу со списком приложений необходимо коснуться значка <del>С в левом верхнем углу экрана</del>.

Данные о приложении в карточке приложения соответствуют заполненным полям при публикации релиза приложения в Консоли разработчика ПМ.

**ПРИМЕЧАНИЕ.** Более подробная информация по заполнению полей при публикации релиза приложения приведена в документе «Руководство пользователя. Часть 2. Подсистема «Маркет».

## 2.3.2. Установка приложения

Для установки приложения необходимо выполнить следующие действия:

– нажать на иконку приложения для перехода к его карточке;

 в открывшемся окне нажать на кнопку «Установить» (см. Рисунок 10 [2]) и дождаться завершения установки.

ОТКРЫТАЯ МОБИЛЬНАЯ

ПЛАТФОРМА

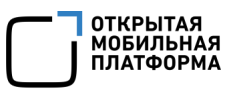

#### 2.3.3. Запуск приложения

Для запуска приложения необходимо выполнить следующие действия:

- в разделе «Приложения» нажать на иконку приложения для перехода к его

#### карточке;

— в открывшемся окне нажать на кнопку «Открыть» (Рисунок 11).

| *                  | Аврора Маркет (от суперпользователя)                                                                                                    |   |
|--------------------|----------------------------------------------------------------------------------------------------|---|
| Приложения Витрины | Калить                                                                                                    |   |
|                    |                                                                                                    | > |
|                    | Описание                                                                                                    |   |
|                    | A collection of card games<br>AisleRiot also known as Solitaire or sol is a collection of over 80 card game подробнее                                                    |   |
|                    | Версия 3.22.9<br>Сайт: https://wiki.gnome.org/Apps/Aisleriot<br>Политика конфиденциальности: https://wiki.gnome.org/Apps/Aisleriot<br>Email поддержки: help@altlinux.org |   |

Рисунок 11

В результате приложение будет запущено.

#### 2.3.4. Обновление приложения

Обновление установленного приложения становится доступным после того, как Разработчик или Редактор приложений загрузит новый релиз приложения в Консоли администратора ПМ, а Администратор Аврора Маркета его согласует.

**ПРИМЕЧАНИЕ.** Подробная информация о работе с релизами приложений приведена в документе «Руководство пользователя. Часть 2. Подсистема «Маркет».

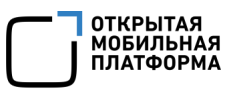

Для обновления приложения необходимо выполнить следующие действия:

 в разделе «Приложения» нажать на иконку приложения для перехода к его карточке;

– в открывшемся окне нажать на кнопку «Обновить» (Рисунок 12 [2]) и дождаться завершения обновления.

| *                      | Аврора Маркет (от суперпользователя)                                                                                                    |   |
|------------------------|----------------------------------------------------------------------------------------------------|---|
| ©приложения<br>Витрины | ✓ Игры 1 2<br>Игры 1 1 Удалить Обновить                                                                                                    |   |
|                        | Image: Stand Constructions Happing       Image: Stand Constructions Happing         Image: Stand Constructions Happing       Image: Stand Constructions Happing         Image: Stand Constructions Happing       Image: Stand Constructions Happing | > |
|                        | Что нового                                                                                                    |   |
|                        | Уточнена категория приложения и исправлены баги                                                                                                    |   |
|                        | Описание                                                                                                    |   |
|                        | A collection of card games<br>AisleRiot also known as Solitaire or sol is a collection of over 80 card game подробнее                                                                                                    |   |

Рисунок 12

#### 2.3.5. Удаление приложения

Для удаления приложения необходимо выполнить следующие действия:

в разделе «Приложения» нажать на иконку приложения для перехода к его

карточке;

 в открывшемся окне нажать на кнопку «Удалить» (см. Рисунок 12 [1]) и дождаться завершения удаления.

В результате приложение будет удалено с устройства, но останется доступным

для установки в приложении «Аврора Маркет».

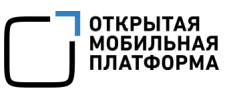

## 3. СООБЩЕНИЯ ОБ ОШИБКАХ

В ходе работы с приложением «Аврора Маркет», функционирующим под управлением ОС Альт Linux, пользователям могут выдаваться сообщения об ошибках, приведенные в таблице (Таблица 1).

### Таблица 1

| Nº | Ошибка/текст ошибки<br>в веб-интерфейсе | Действия для устранения                       |
|----|-----------------------------------------|-----------------------------------------------|
| 1  | Подключите витрину. Нет                 | Необходимо подключить и активировать хотя бы  |
|    | доступных приложений                    | одну витрину                                  |
| 2  | Ошибка. Что-то пошло не                 | Повторить попытку позже или обратиться к      |
|    | так                                     | администратору                                |
| 3  | В данной витрине нет                    | Повторить попытку позже или подключить другую |
|    | приложений                              | витрину                                       |
| 4  | Время истекло. Время                    | Повторить попытку позже или обратиться к      |
|    | входа в аккаунт вышло.                  | администратору                                |
|    | Попробуйте позже                        |                                               |

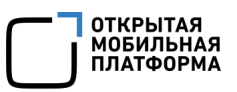

# ПЕРЕЧЕНЬ ТЕРМИНОВ И СОКРАЩЕНИЙ

Используемые в настоящем документе термины и сокращения приведены в таблице (Таблица 2).

Таблица 2

| Термин/          | Расшифровка                                                |
|------------------|------------------------------------------------------------|
| Сокращение       |                                                            |
| Администратор    | Пользователь, обладающий правами на выполнение операций,   |
|                  | связанных с администрированием системы                     |
| Виджет           | Графический элемент интерфейса пользователя, который       |
|                  | выводит информацию на рабочий стол устройства или страницу |
|                  | сайта                                                      |
| Витрина, витрина | Группа приложений, объединенных по определенному           |
| приложений       | признаку. Посредством подключения к той или иной витрине   |
|                  | пользователь получает доступ к набору приложений и         |
|                  | возможность установки необходимых приложений               |
| OC               | Операционная система                                       |
| ПМ               | Подсистема «Маркет»                                        |
| Пользователь     | Лицо, использующее систему для выполнения заложенных в     |
|                  | ней функций                                                |
| ППО              | Прикладное программное обеспечение «Аврора Центр»          |
| Приложение       | Приложением является:                                      |
|                  | – мобильное приложение, функционирующее под                |
|                  | управлением OC Аврора/OC Android;                          |
|                  | – приложение для ЭВМ, функционирующей под управлением      |
|                  | ОС семейства Linux                                         |
| Релиз приложения | Выпуск новой версии приложения                             |
| Устройство       | Под устройством подразумевается мобильное устройство       |
|                  | и/или ЭВМ, на которой функционируют соответствующие        |
|                  | компоненты ППО                                             |
| ЭВМ              | Электронно-вычислительная машина                           |
| RPM-пакет        | Файл формата .rpm, позволяющий устанавливать, удалять и    |
|                  | обновлять приложения на устройстве                         |

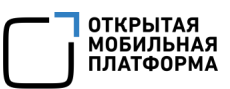

# ЛИСТ РЕГИСТРАЦИИ ИЗМЕНЕНИЙ

| № версии<br>документа | Содержание изменения | ФИО                      | Дата          |
|-----------------------|----------------------|--------------------------|---------------|
| 1.0                   | Начальная версия     | Лебедев А.<br>Иванова Н. | 12.01.2024 г. |
|                       |                      |                          |               |
|                       |                      |                          |               |
|                       |                      |                          |               |
|                       |                      |                          |               |
|                       |                      |                          |               |
|                       |                      |                          |               |
|                       |                      |                          |               |
|                       |                      |                          |               |
|                       |                      |                          |               |
|                       |                      |                          |               |
|                       |                      |                          |               |
|                       |                      |                          |               |
|                       |                      |                          |               |
|                       |                      |                          |               |
|                       |                      |                          |               |
|                       |                      |                          |               |
|                       |                      |                          |               |
|                       |                      |                          |               |
|                       |                      |                          |               |
|                       |                      |                          |               |
|                       |                      |                          |               |
|                       |                      |                          |               |
|                       |                      |                          |               |
|                       |                      |                          |               |
|                       |                      |                          |               |
|                       |                      |                          |               |
|                       |                      |                          |               |
|                       |                      |                          |               |
|                       |                      |                          |               |
|                       |                      |                          |               |
|                       |                      |                          |               |
|                       |                      |                          |               |
|                       |                      |                          |               |